## **User Guide**

E-Pay Tax Form 1721 (User Mode)

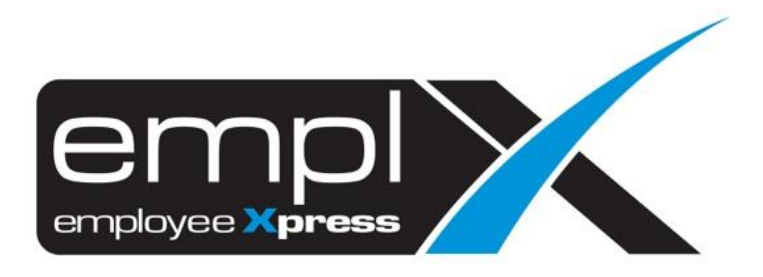

## CONTENTS

| Contents |                 | 1 |
|----------|-----------------|---|
| Evenert  |                 | 1 |
| Export   |                 | Т |
| 1.1      | Export Tax Form | 1 |

## EXPORT

Users can view and download their respective Tax Form 1721. Navigate to **E-Pay** module and select **Form 1721.** 

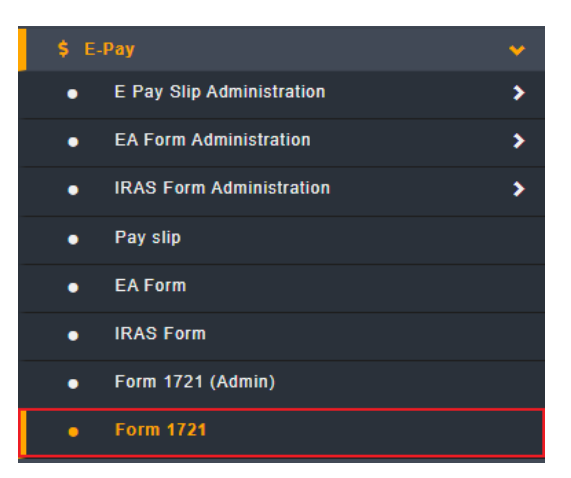

## 1.1 Export Tax Form

| ▲ Form 1721                                   |             |  |  |
|-----------------------------------------------|-------------|--|--|
| Tax Year : - V                                | J. Download |  |  |
| Please select tax year to download form 1721. |             |  |  |
|                                               |             |  |  |

Follow the steps below to export the tax form:

- 1. Select tax year from the dropdown list
- 2. Click Download button to download the tax form